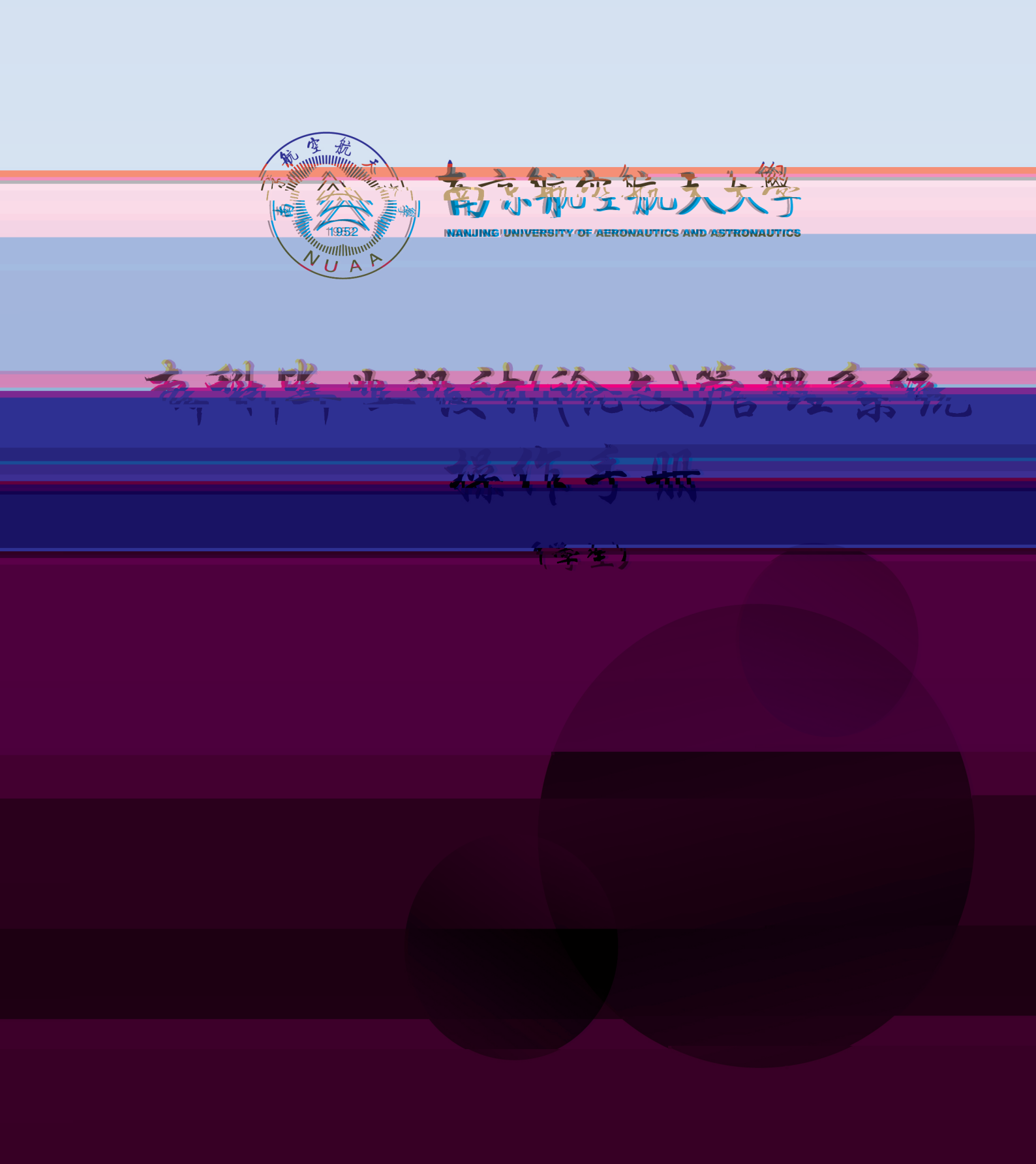

教务处制

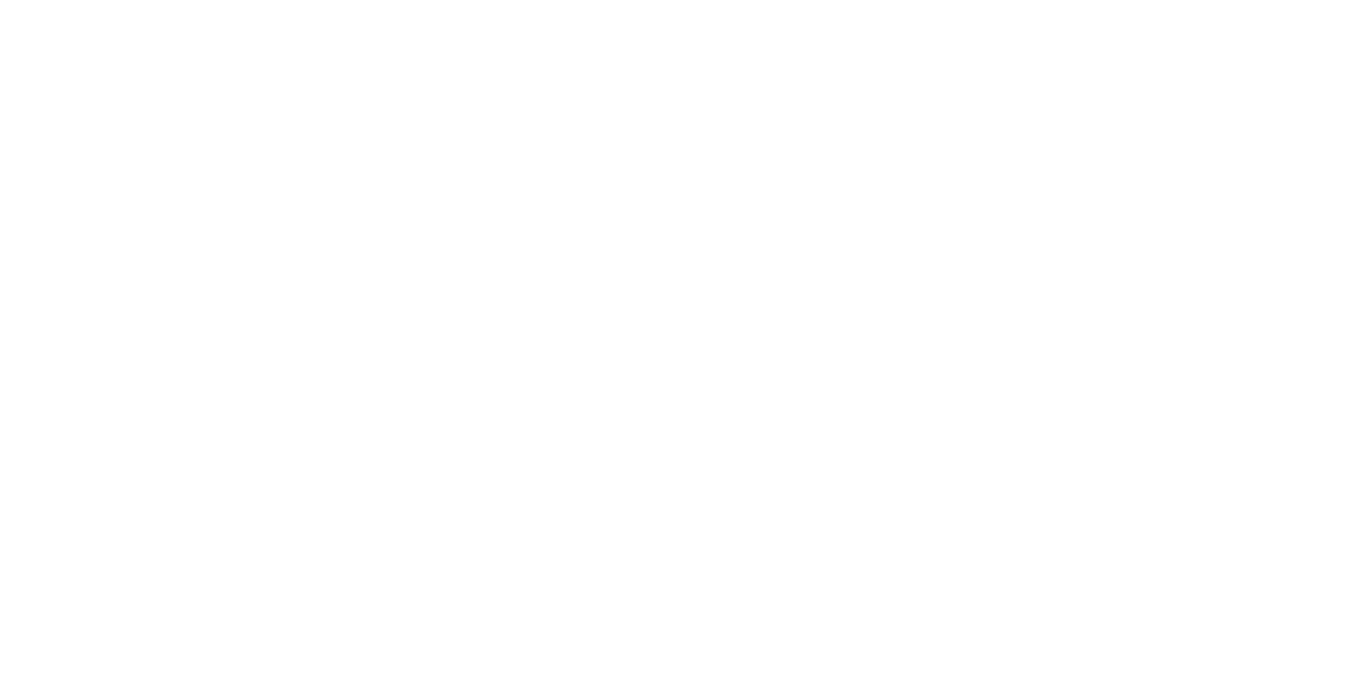

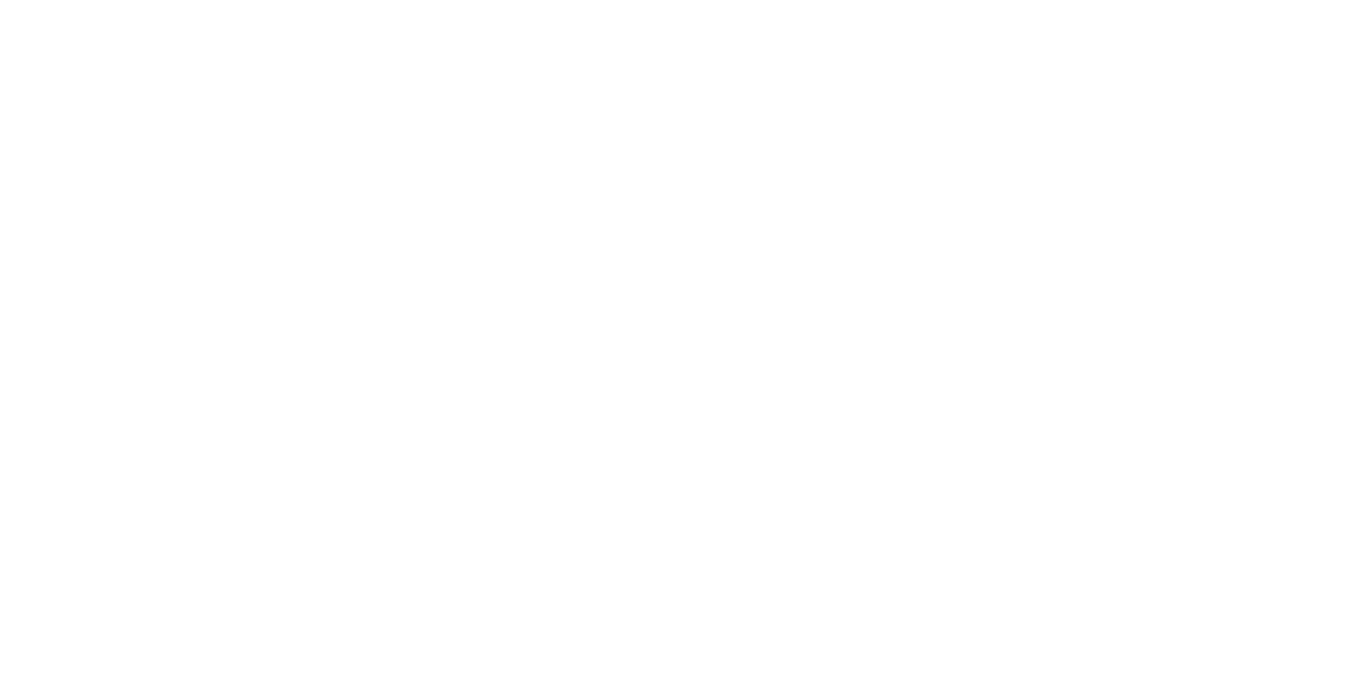

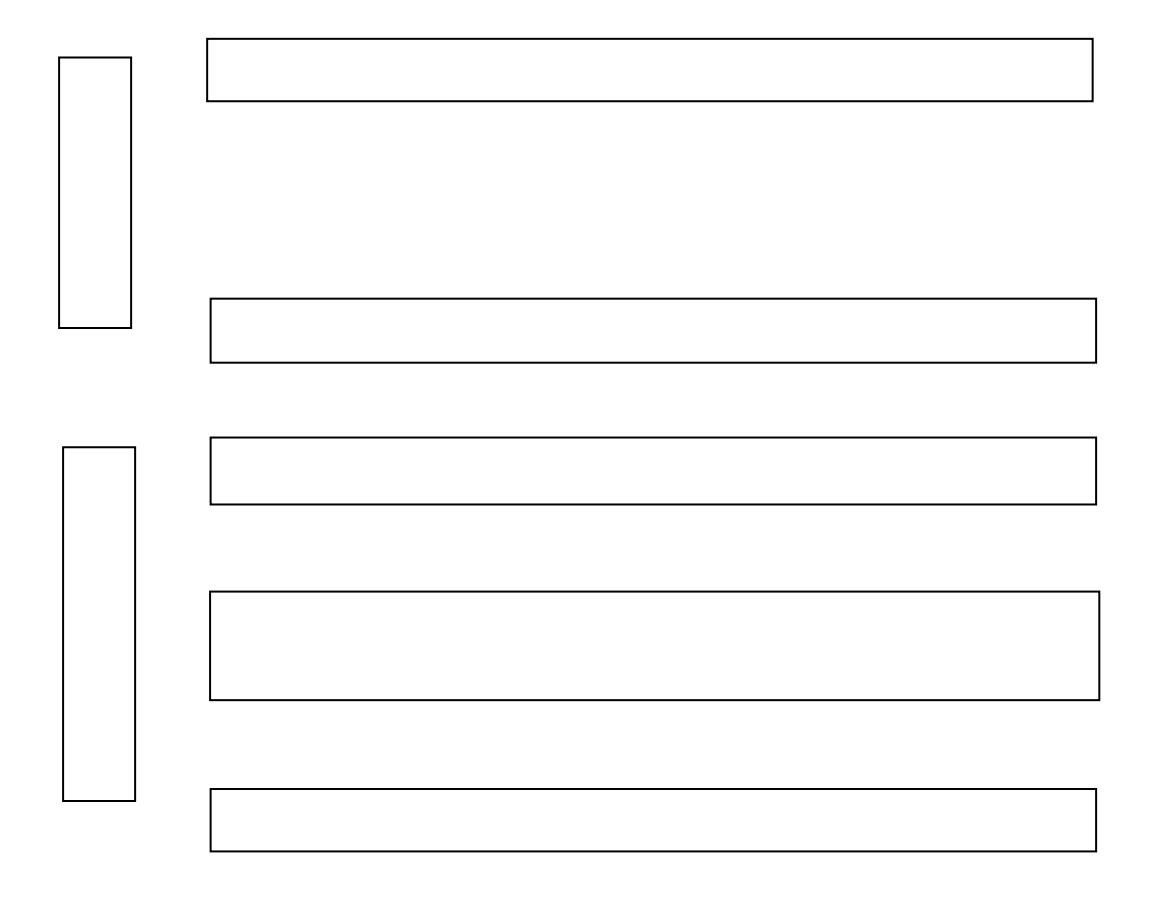

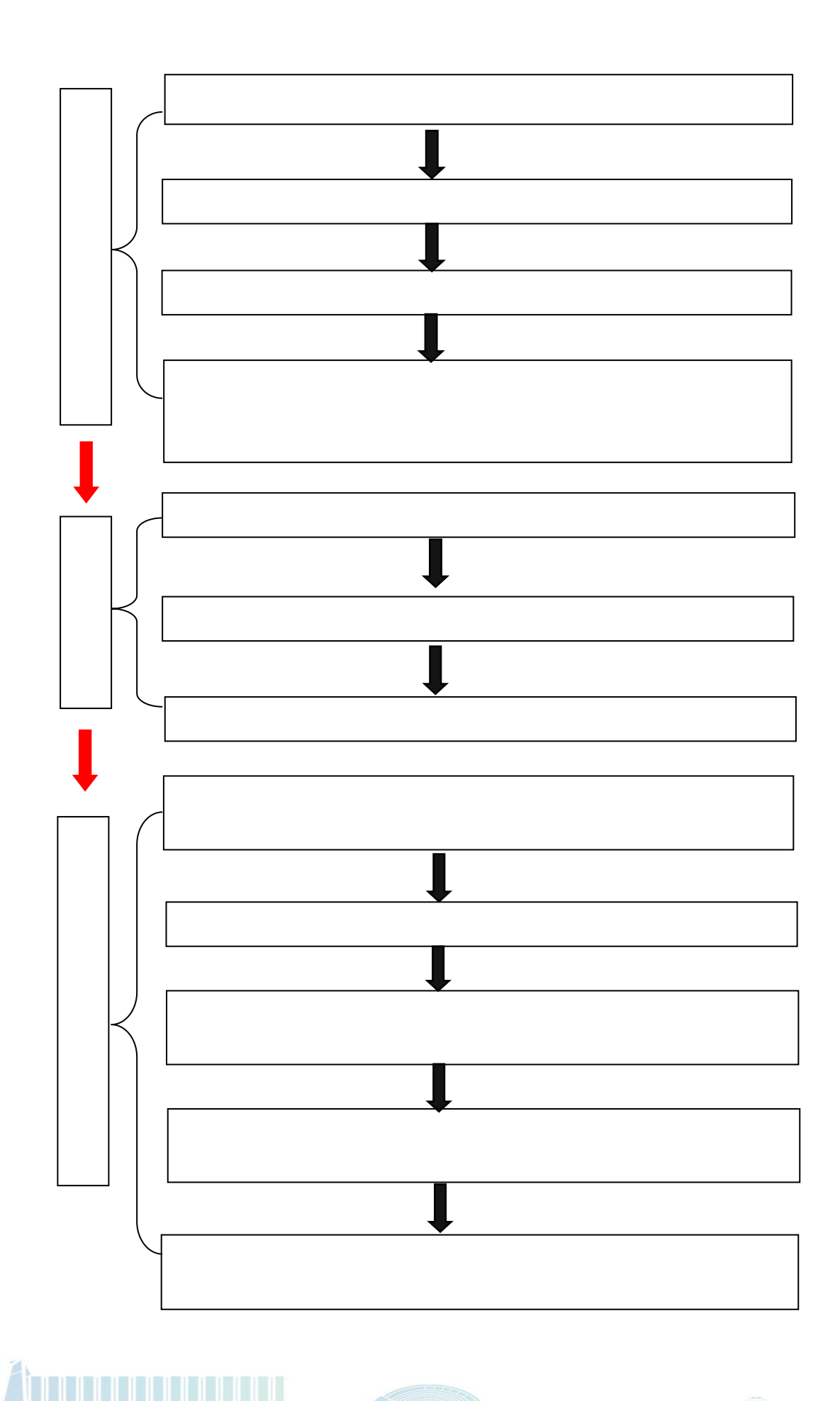

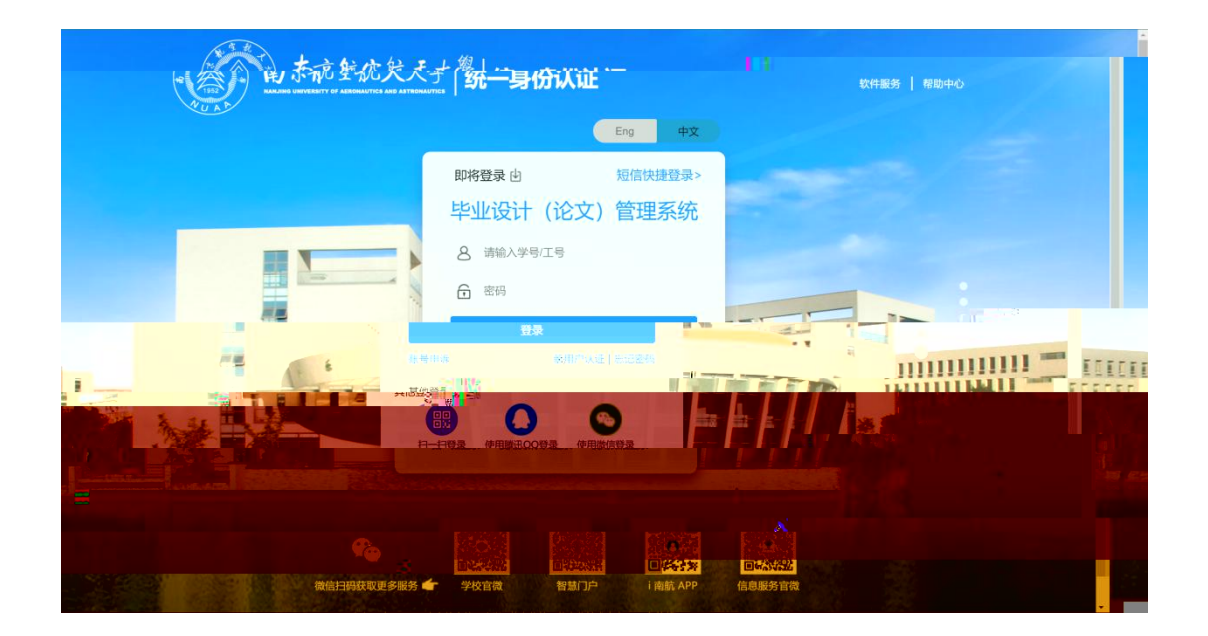

| 学生毕业设计(论事)、管理莲祭玩                 | 1                         |       |
|----------------------------------|---------------------------|-------|
| 论文模板                             | More>>                    |       |
| ◇江苏省本科优秀毕业设计(论文)评选标准             | 2021-10-29 8 请输入用户名       |       |
| ◎【模板】南京航空航天大学毕业设计(论文)撰写规范-2021修订 | 2021-10-29                |       |
| ◎【模板】江苏省优秀毕业设计团队推荐表              | 2021-10-29                |       |
| ◎【模板】江苏省优秀毕业设计个人推荐表              | 2021-10-29 制人密码           |       |
| ◎【模板】南京航空航天大学优秀毕业设计团队推荐表         | 2021-10-29 账号类型: ● 教师 〇 管 | 理员 ○: |
| 通知公告                             | More>>                    |       |
| ないサギョアダナやたいたわぬ                   | 登录                        |       |

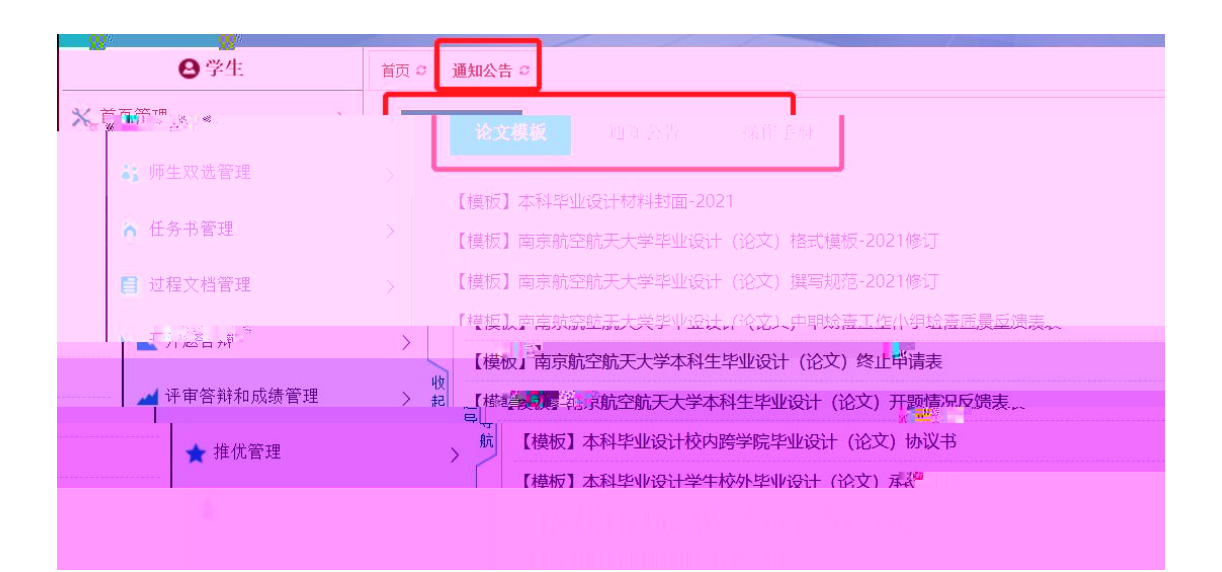

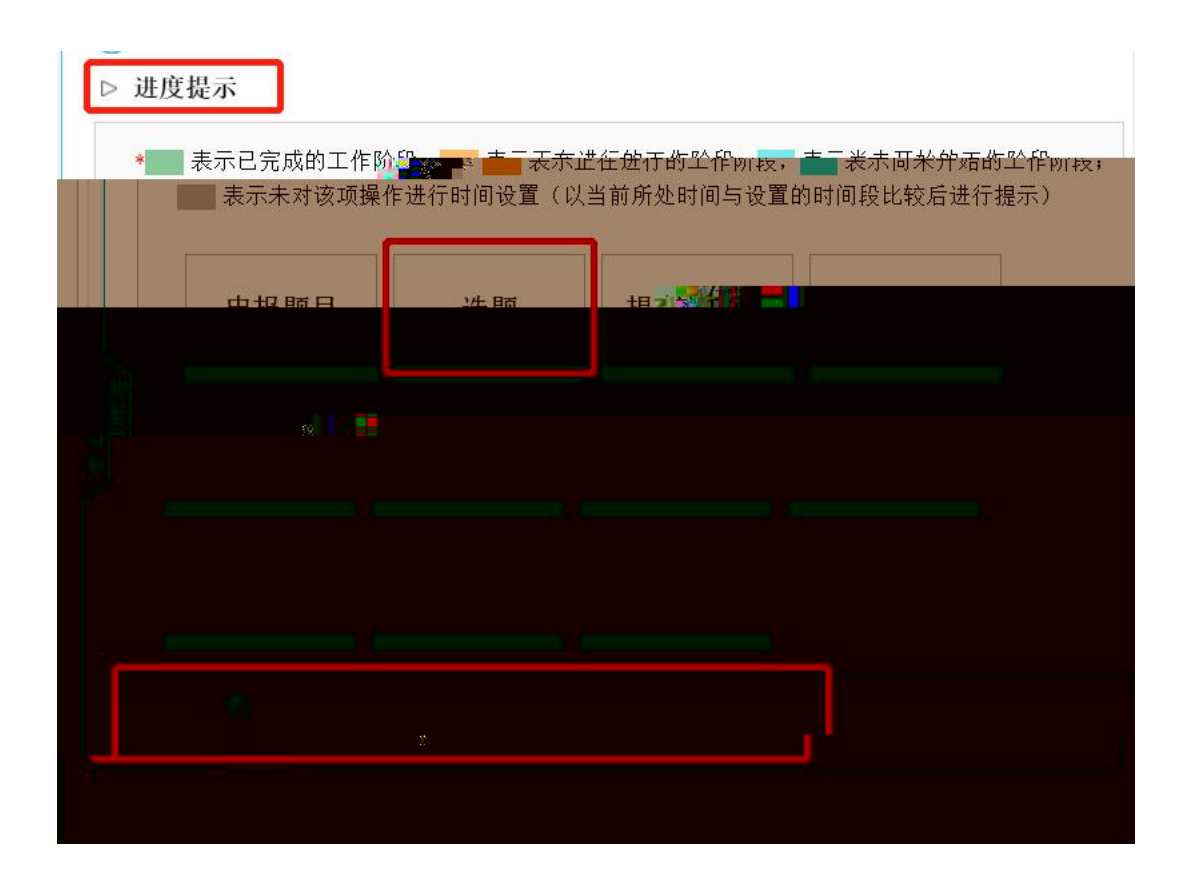

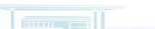

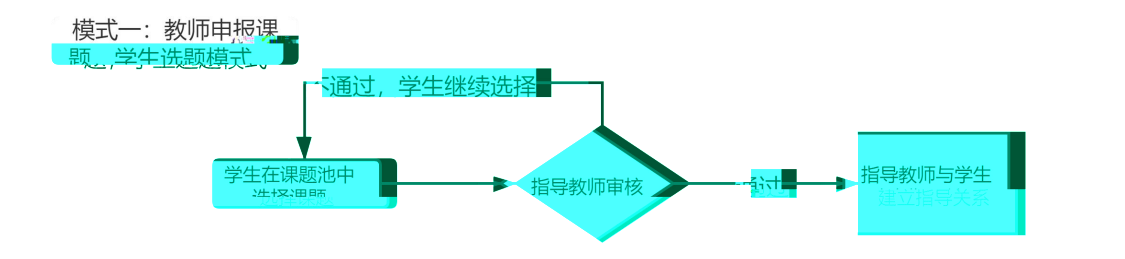

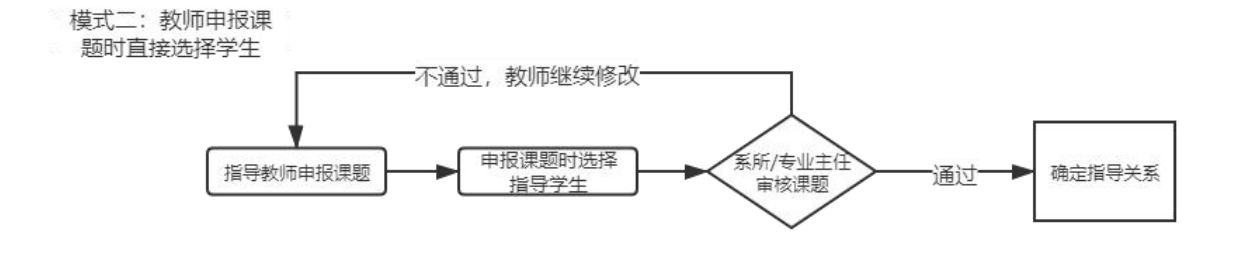

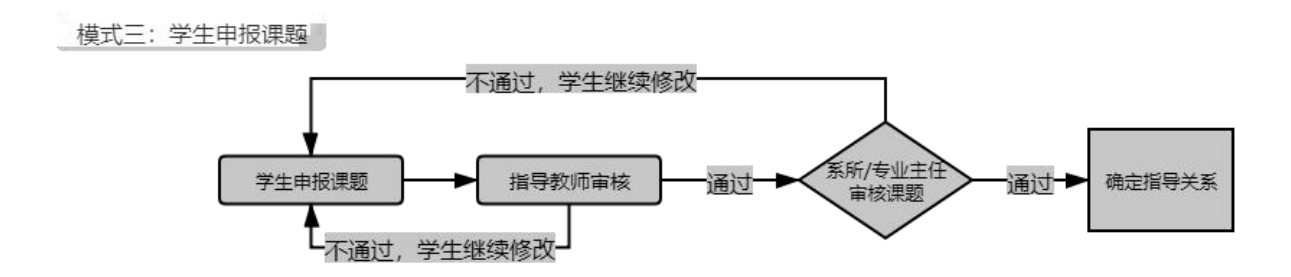

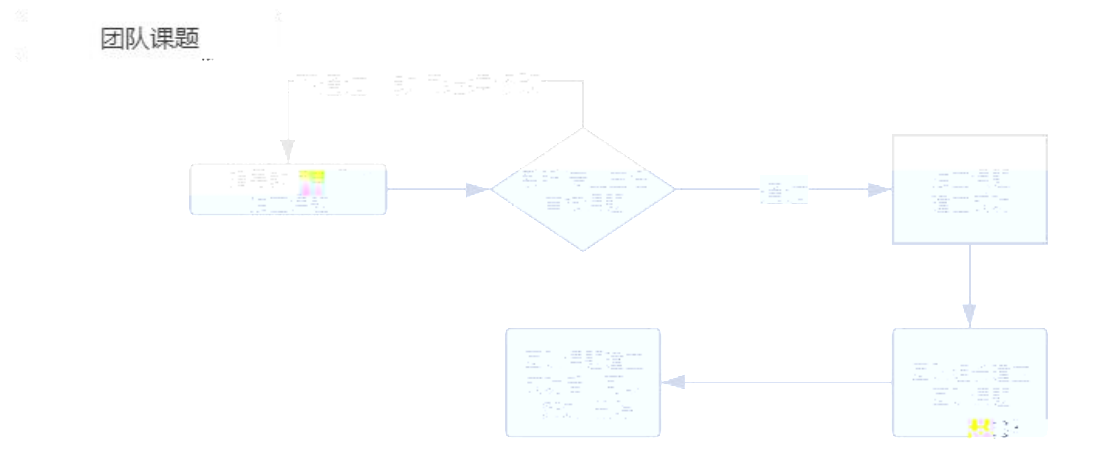

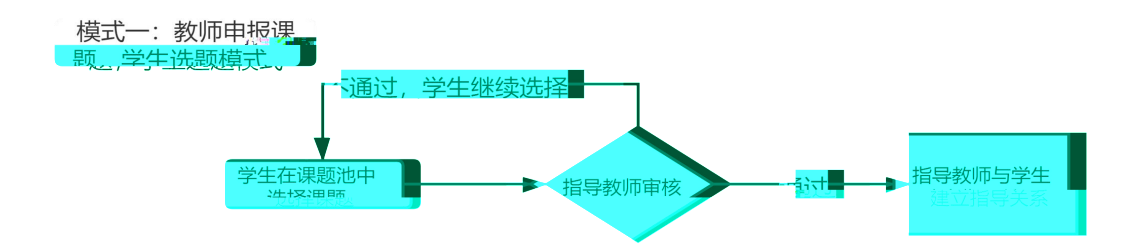

| 🗙 首页管理                                      | >   | ●信息提示                                                                                                    |     |                |                |          |                 |          |                   |                    |
|---------------------------------------------|-----|----------------------------------------------------------------------------------------------------|-----|----------------|----------------|----------|-----------------|----------|-------------------|--------------------|
| <ul><li>↓ 师生双选管理</li><li>● 学生申报题目</li></ul> | ~   | 1.本页面是学生选置页面,如需中报题目或者在在已有题目情况。请往前中报题目页面或者有页<br>2.根据您所在学校或皖系的设置,您最多可选 3 个题目等特导种确认,最终可确定1个双选题目<br>3.根据您所在学校或皖系的设置,每个题目最多可供 3 名学生选择,并等待导种确认,最终每个题目可确定1人双选<br>4.开始时间,2020127 0 909.90; 结束时间,2021 18 0 0 0 90 |     |                |                |          |                 |          |                   |                    |
| • 学生选题                                      |     | > 己选题目列表                                                                                                    |     |                |                |          |                 |          |                   |                    |
| ☆ 任务书管理                                     | >   | 题目                                                                                                    |     | 2              | 目类型            | 题目来源     | 指导教师(编号)        | 确认       | 人状态               | 操作                 |
| 计程文档管理                                      |     | 1 测试课题                                                                                                    |     |                | 其它             | 其它       | 如阿工作人员(leijian) | 11) 确;   | 人通过 学             | 生选题理由 题目详情         |
| and the second second second                |     | > 题目列表                                                                                                    |     |                |                |          |                 |          |                   |                    |
| ▶ 开题答辩                                      | > 1 | 题目所属院系:                                                                                                    | 请选择 | ~              |                | 题目:      |                 | 指导教师     | :                 |                    |
| 🛁 评审答辩和成绩管理                                 | > 导 | 教师编号:                                                                                                    |     |                |                | 故研室: 请选择 | ~               | 题目类型     | : 请选择             | ~                  |
| ★ 推优管理                                      | >   | 题目来源:                                                                                                    | 请选择 | ~              |                | 查询       | 1               | 查看题目     | 详情和说              | 选择题目               |
| ▮ 用户设置                                      | >   | 题目                                                                                                    |     | 题目所属院系         | 题目类型           | 题目来源     | 指导教师(编号)        | 教研室      | 申报时间              | 操作                 |
|                                             |     | 1 /                                                                                                    |     | (hit)<br>(hit) | 工程设计类-技术研<br>究 | 教师横向科研项目 |                 | 智气沉      | 2021-01-21 15:01: | 52 题目详情<br>选择题目    |
|                                             |     | 2                                                                                                    |     | ţ              | 工程设计类-技术研<br>究 | 教师横向科研项目 |                 | 图        | 2021-01-21 15:01: | 14<br>题目详情<br>选择题目 |
|                                             |     | 3                                                                                                    |     | 4              | 理论研究/论文类       | 教师/学生自拟  | 71              | <u>í</u> | 2021-01-21 10:29: | 08 题目详情<br>选择题目    |

( Internet )

|                                                 |   | 早⊳   | 题目列表                       |                              |                                               |                         |                                         |       |                        |
|-------------------------------------------------|---|------|----------------------------|------------------------------|-----------------------------------------------|-------------------------|-----------------------------------------|-------|------------------------|
| <ul> <li>■ 计甲合并和成须管理</li> <li>★ 推优管理</li> </ul> | > | 3    | 飞机机电参数采                    | 集显示一体化研究                     | 工程设计类-技术研<br>究                                | 校企协同育人平台<br>项目          | 潘松(70206033)                            | 等待确认  | 学生选题理由<br>题目详情<br>取消选题 |
| ▶ 开题答辩                                          | > | 2    | PCM架构机载数<br>应用             | 胡采集器研究与                      | 工程设计类 技术研<br>究                                | 校企协同育人平台<br>项目          | 潘松(70206033)                            | 等待确认  | 学生选题理由<br>题目详情<br>取消选题 |
| 1 过程文档管理                                        | > | 1    | 手册模拟课题83                   | 10                           | 理论研究/论文类                                      | 教师纵向科研项目                | 知网工作人员(leijian01                        | 等待确认  | 学生选题理由<br>题目详情<br>取消选题 |
| ▲ 任务书管理                                         | > |      | 題目                         |                              | 題目类型                                          | 题目来源                    | 指导教师(编号)                                | 确认状态  | 操作                     |
| ● 学生选题                                          |   | ⊳    | 已选题目列表                     | Ź                            |                                               |                         | _                                       |       |                        |
| ● 学生申报题目                                        |   | 4    | 3. 根据感用在学校<br>4. 开始时间:2021 | 或阮条时设重,母<br>/6/1 12:49:20;结束 | 17题目取多可供3名字<br>同时间:2021/9/1012:49             | "主题择,开毒何等师(<br>):24     | 哺队,取给毋个翘目刂佣定1∧                          |       |                        |
| 5 师生双选管理                                        | ~ | 1.7  | 本页面是学生选题<br>根据您所在学校或<br>2  | 页面,如需申报题<br>院系的设置。<br>       | 日或者查看已有题目情<br>復多り选 3 不题目等得<br>今既日月 5 可从 5 2 3 | 况,请往前申报题目]<br>等师确认,最终可确 | 页面或者首页<br>定1个效选题目<br>2011 - 男教与人際中国政会。1 | 20.34 |                        |
| 🗙 首页管理                                          | > | -    | \$●信息提示                    |                              |                                               |                         |                                         |       |                        |
| ❷ 学生                                            |   | 首页 🖸 | 通知公告 😋                     | 学生选题 ♂×                      | 学生申报题目 ♂×                                     |                         |                                         |       |                        |

| PCM架构机载数据采集器研 | 市九一つ                   | 工程以り大式ハ                |                                                     | <b>油</b>                                                                       | (702060337                                                                                   | 備认                                                                                                    | 个通过                                                                                                    | 题目详情                                                                                                    |                                                                                                    |
|---------------|------------------------|------------------------|-----------------------------------------------------|--------------------------------------------------------------------------------|----------------------------------------------------------------------------------------------|----------------------------------------------------------------------------------------------------|----------------------------------------------------------------------------------------------------|----------------------------------------------------------------------------------------------------|----------------------------------------------------------------------------------------------------|
| PCM架构机载数据采集器确 | 九勺                     | 工作以开大切以生               |                                                     | HTTO                                                                           | WELL ATT                                                                                     | ····                                                                                                    | 7611 71714                                                                                                    | J _L /C                                                                                                    | New PL                                                                                                    |
|               | n de H                 | 工程设计米 技术               | 研校企协同营                                              | 人平台                                                                            |                                                                                              |                                                                                                    |                                                                                                    | 学生讲                                                                                                    | 题理由                                                                                                    |
| 手册模拟课题830     |                        | 理论研究/论文                | 类 教师纵向科                                             | 研项目 乡                                                                          | 知网工作人员(10                                                                                    | eijian01)                                                                                                    | 确认通过                                                                                                    | 学生选<br>题目                                                                                                    | 题理由<br>目详情                                                                                                    |
| 题目            |                        | 题目类型                   | 题目来                                                 | 源                                                                              | 指导教师(维                                                                                       | <b>詩号</b> )                                                                                                    | 确认状态                                                                                                    | 操                                                                                                    | 作                                                                                                    |
|               | <b>题目</b><br>手册模拟课题830 | <b>题目</b><br>手册模拟课题830 | 題目         題目类型           手册模拟课题830         理论研究论文: | 題目         題目类型         題目来           手册模拟课题830         理论研究/论文类         教师纵向科 | 題目         題目类型         題目来源           手册模拟课题830         理论研究/论文类         教师纵向科研项目         第 | 题目         题目类型         题目来源         指导教师(编           手册模拟课题830         理论研究/论文类         教师纵向科研项目         知网工作人员(h) | 題目         題目类型         題目来源         指导教师(编号)           手册模拟课题830         理论研究/论文类         教师纵向科研项目         知网工作人员(leijian01) | 題目         題目类型         題目来源         指导教师(编号)         确认状态           手册模拟课题830         理论研究论文类         教师纵向科研项目         知网工作人员(leijian01)         确认通过 | 題目     題目类型     題目来源     指导教师(编号)     确认状态     操       手册模拟课题830     理论研究论文类     教师纵向科研项目     知网工作人员(leijian01)     确认通过     学生选<br>强度 |

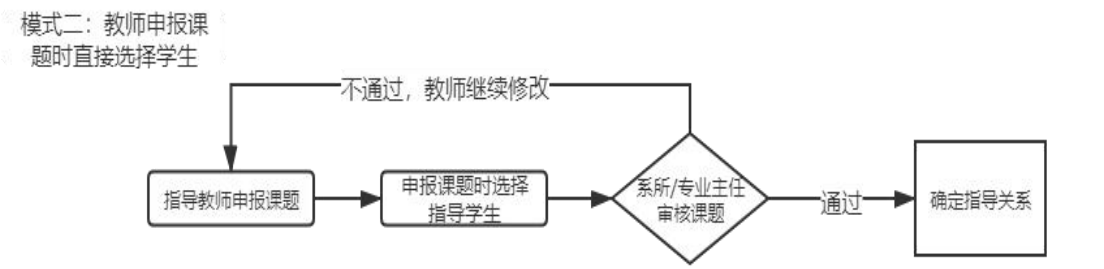

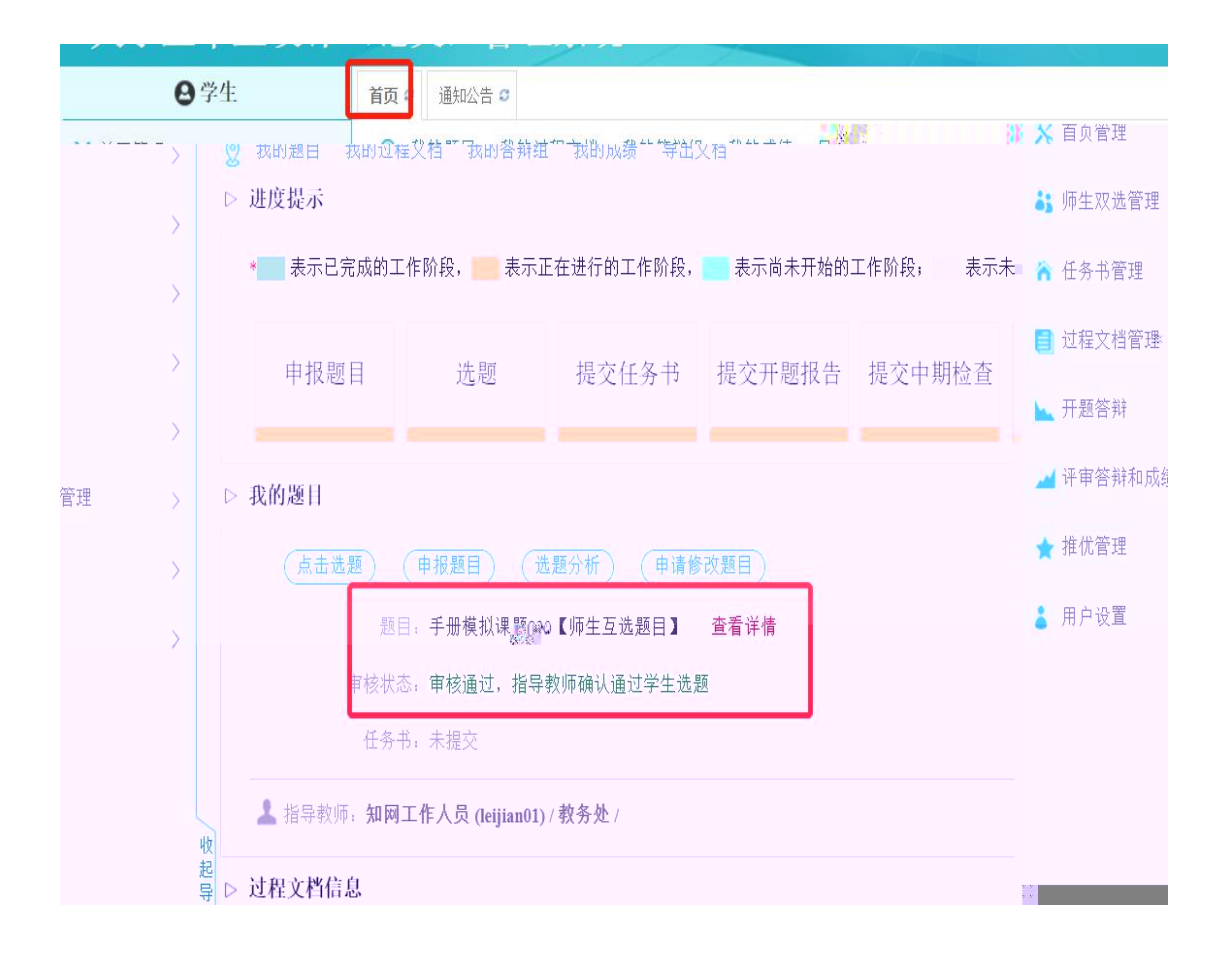

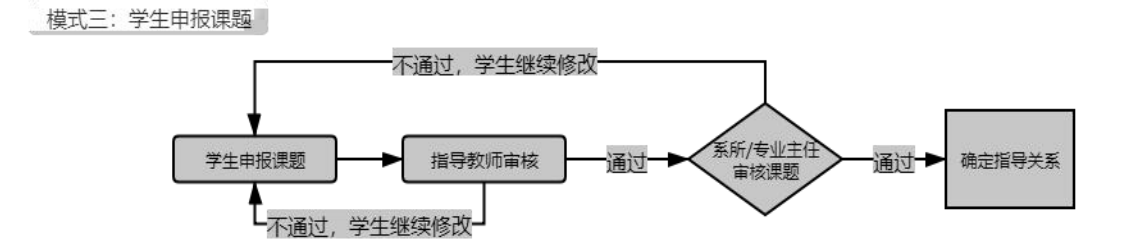

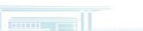

| ❷ 学生     |   | 首页 🗢 通知 | 公告 😋 学生 | 申报题目♀× |   |
|----------|---|---------|---------|--------|---|
| 🗙 首页管理   | > |         | 题目:     |        |   |
| 5 师生双选管理 | ~ |         | 题目来源:   | 请选择    | ~ |
| ● 学生申报题目 |   |         |         | 査询     |   |
| • 学生诛题   |   | 录入题目    | 选题分析    |        |   |
|          |   |         |         |        |   |
|          |   |         |         |        |   |

| 月25日模拟题目——     |                       |               |
|----------------|-----------------------|---------------|
|                | 注意                    |               |
| 题目所属专业 提示 "题目所 | 属专业"将确定该题目属于哪个专业,题目如雷 | 宇軍核将在题目所属专业进行 |
| 院系示: 素美济处      | □ 专业: 实践教学            | X             |
| 题目性质           |                       |               |
| 题目类型: 请选择      | 题目来源: 请选择             |               |
|                |                       |               |

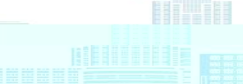

模式一: 授权修改

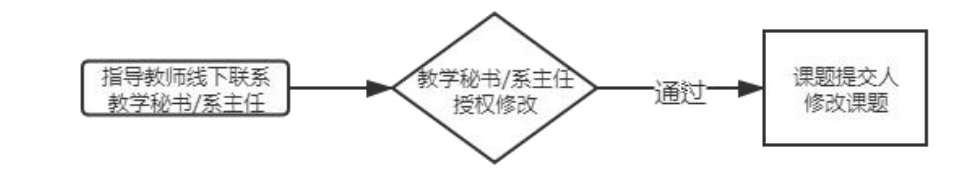

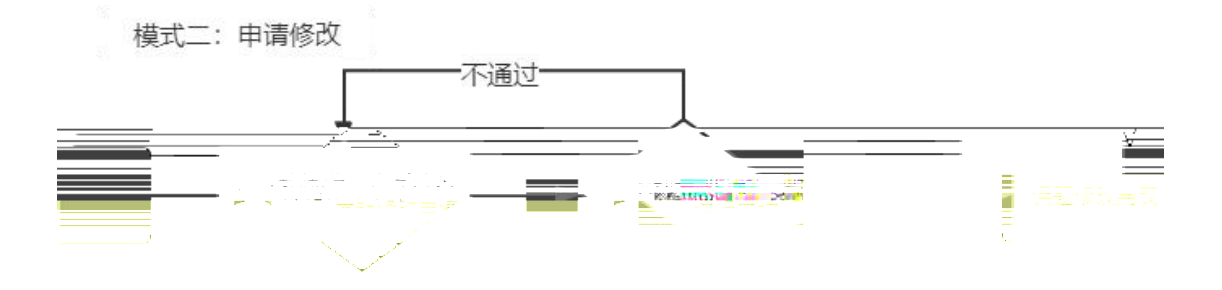

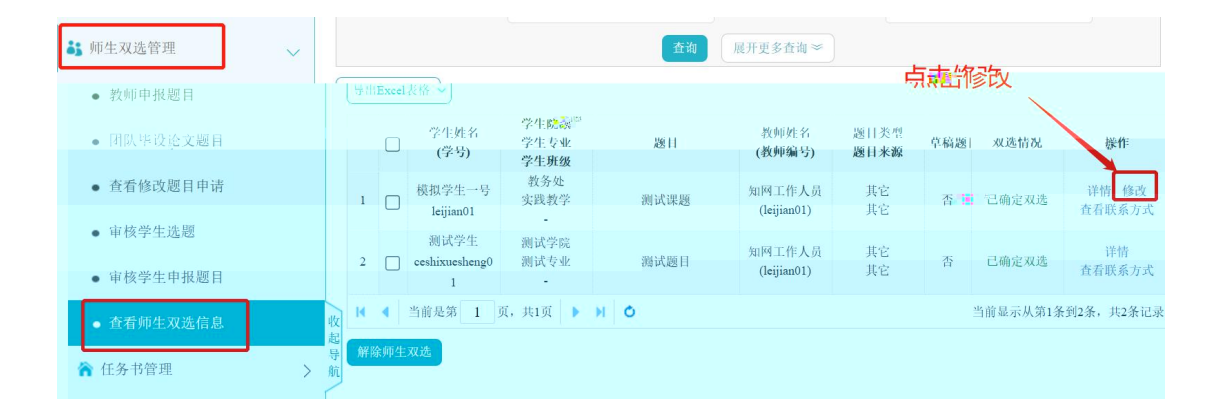

i internet internet

THE PERSON NO.

| ❷ 学生        |   | 首頁 の 通知公告 の                                                                       |     |
|-------------|---|-----------------------------------------------------------------------------------|-----|
| 🗙 首页管理      | > |                                                                                   |     |
| 👪 师生双选管理    | > | 推优                                                                                |     |
| ่脊 任务书管理    | > | 申请修改题目按钮                                                                          |     |
| 📄 过程文档管理    | > |                                                                                   |     |
| ▶ 开题答辩      | > | <ul> <li>(点击选题) 甲报题目 (选题分析) 甲请修攻题目</li> <li>题目: 手册模拟课题830【师生互选题目】 查看详情</li> </ul> |     |
| 🖌 评审答辩和成绩管查 | > | 审核状态: 审核通过, 指导教师确                                                                 |     |
| ★ 推优管理      | > | 认通过学生选题                                                                           | 务书: |
| ▮ 用户设置      | > | 收 未提交<br>起                                                                        |     |

| ❷ 学生             |   | 首页 O 通知公告 O     | 提交开题报告(总)                   | C×                      |                |          |           |           |           |
|------------------|---|-----------------|-----------------------------|-------------------------|----------------|----------|-----------|-----------|-----------|
| 🗙 首页管理           | > | 我的题目: 🕝         | 测试课题【师生互;<br>网工作人员(leijian0 | 先题目】 查看详情<br>1)/ 教条// 單 | 青 审核通过,指导      | 蒙师确认通过学生 | 比题        |           |           |
| <b>33</b> 师生双选管理 | > | 任务书             | 开题报告                        | 中期检查                    | 外文译文和原件        | 诚信承诺书    | 初稿        | 毕业论文      | 毕业论文最终版   |
| 襘 任务书管理          | > | 已提交审核通过         | 日規亦 宙城通过                    | 已提交                     | 口坦众 宙城通过       | 口坦方 宙旋通过 | 未提交       | 已退众 宙旋通过  | 未提交       |
| 📑 过程文档管理         | > | 九叶修议 (八<br>查看详情 | 山泥文 甲核烟灶                    | 查看详情(可修改)               | Life Plade     | 山北文 平仪地址 | 提交        | Liet That | 提交        |
| 📐 开题答辩           | > | 我的题目: 🔊         | 测试题目【学生提3<br>网工作人员(leijian0 | 交题目】 查看详情<br>1)/教务处/ 联  | 青 审核通过<br>系方式: | 团队课题的    | 学生负责人     | 会在首页看到    | 则此提示      |
| 🚄 评审答辩和成绩管理      | > | ① 说明: 您是        | 当前团队总题目下的                   | "学生负责人"(需要              | 使照学校要求提交材      | 目关材料)    |           |           |           |
| ★ 推优管理           | > | 任务书             |                             | 开题报告                    | 中期             | 掩查       | 初稿        |           | 毕业论文      |
| 用户设置             | > | 収<br>起 未提交<br>呈 |                             | 未提交<br>提交               | *<br>#         | 提交<br>[交 | 未提交<br>提交 |           | 未提交<br>提交 |
| • /// KE         | / | □ 我的答辩组         |                             | 学生                      | 负责人可点          | 击"提交"    | 按钮, 上传    | 各模块团队构    | 树         |

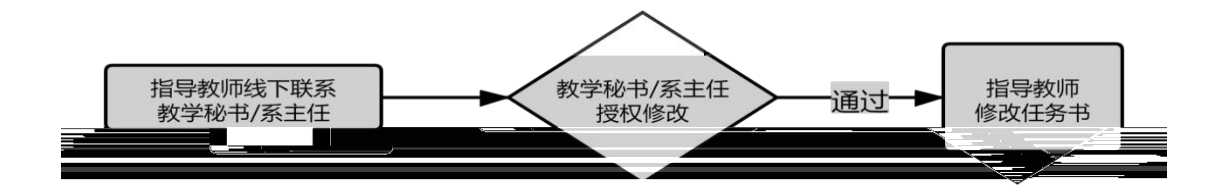

|                 |   |        | 人人自理                             |                  |                  |        |      |
|-----------------|---|--------|----------------------------------|------------------|------------------|--------|------|
| ❷ 学生            |   |        | 通知公告 ⇔                           |                  |                  |        |      |
|                 | > |        |                                  |                  |                  |        |      |
| <b>达</b> 师生双选管理 |   |        | 申报题目                             | 选题               | 提交任务书            | 提交开题报告 | 提交中期 |
|                 |   |        | - 641 月前 日                       |                  |                  |        |      |
| 1)过程文档管理        |   | 1> 4X  | ,的/恋日                            |                  |                  |        |      |
| ▶ 开题答辩          |   |        |                                  | E. HERZEN DE MAR | 20 California () |        |      |
| 🚄 评审答辩和成绩管理     |   |        |                                  |                  | 导教师确认通过学生选择      |        |      |
| ★ 推优管理          |   |        |                                  |                  | 11. 查看详情任务书      |        |      |
| ▲ 用户设置          |   |        | <b>2.</b> If Handle <b>Marke</b> | 工作人员 (leijian01  | ()/教务处/          |        |      |
|                 |   | ।<br>। | 程文档信息                            |                  |                  |        |      |

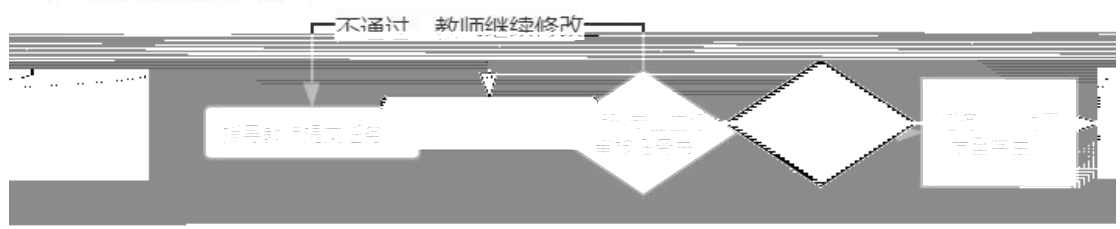

|     | 任务书提交与审核 |   |        |       |
|-----|----------|---|--------|-------|
|     |          |   | 教师继续修改 | <br>_ |
|     |          |   |        | _     |
| d . |          | 1 | *      | P     |

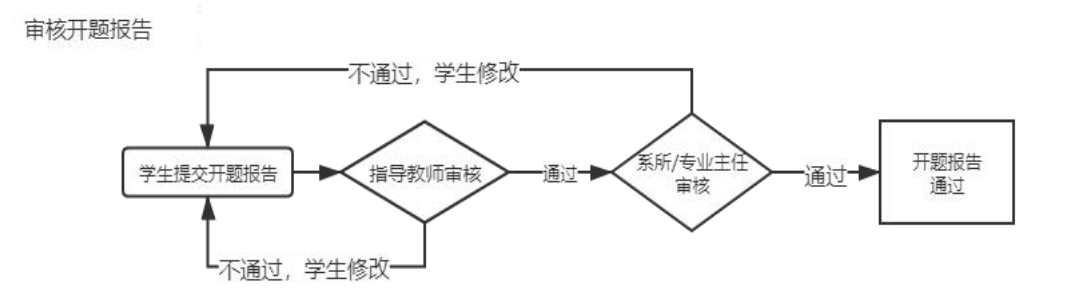

| ❷学生                      |         | 首页 🛛 通知公告 🖬 提交开题报告 🛛 🗙                                |                                      |                        |
|--------------------------|---------|-------------------------------------------------------|--------------------------------------|------------------------|
| 🗙 首页管理                   | >       | ▷ 题目基本信息                                              |                                      |                        |
| <b>33</b> 师生双选管理         | >       | 题目: 手册模拟课题830 查看详情                                    |                                      |                        |
| ★ 任务书管理                  | >       | 可选专业: 教务处(实践教学)                                       | 题目申报时间: 2021-08-30                   | 题目类型:理论研究/论文多          |
|                          |         | 选择模式: 卵生互选课题                                          | 题目所属专业:教务处-实践教学                      | 指导教师:知网工作人员(           |
| 过程文档管理                   | $\sim$  | 导师联系邮箱,                                               | 学生姓名:模拟学生三号(leijian03)               | 学生院系专业, 教务处-实践教生       |
| ● 提交开题报告                 |         | ▷ 添加內容                                                |                                      |                        |
| • 提交中期报告                 |         | ▲1.结合毕业设计(论文)课题任务情况,根据所                               | 查阅的文献资料,每人撰写1500~2000字左右的文献综述; 共输    | 入 170 字符               |
| • 提交外文译文和原件              |         | 🔊 🍽 B I U 📾 X <sub>2</sub> X <sup>2</sup>   🛷 🏈 🗋   A | • 😻 • arial • 小四 • ) 静 聖 📰 🗃 🗮 🗄 • : | ∃・詳・論・〒・偈│65 88 88 Ⅲ Ⅲ |
| <ul> <li>提交初稿</li> </ul> |         | は古家                                                   |                                      |                        |
| • 提交诚信承诺书                |         | 俱与                                                    | 开巡报古许慎                               |                        |
| • 提交毕业设计(论文)             | ii<br>A |                                                       |                                      |                        |
| • 提交毕业设计(论文)员            | 设终版     |                                                       |                                      |                        |
| ▶ 开题答辩                   | >       |                                                       |                                      |                        |
| ▲ 评审答辩和成绩管理              | >       |                                                       |                                      |                        |

| 修改            |  |
|---------------|--|
| ▷ 审核情况        |  |
| 指导教师审核情况      |  |
| 审核人: 盲评 审核时间: |  |
| 审核状态          |  |
| 等待审核          |  |

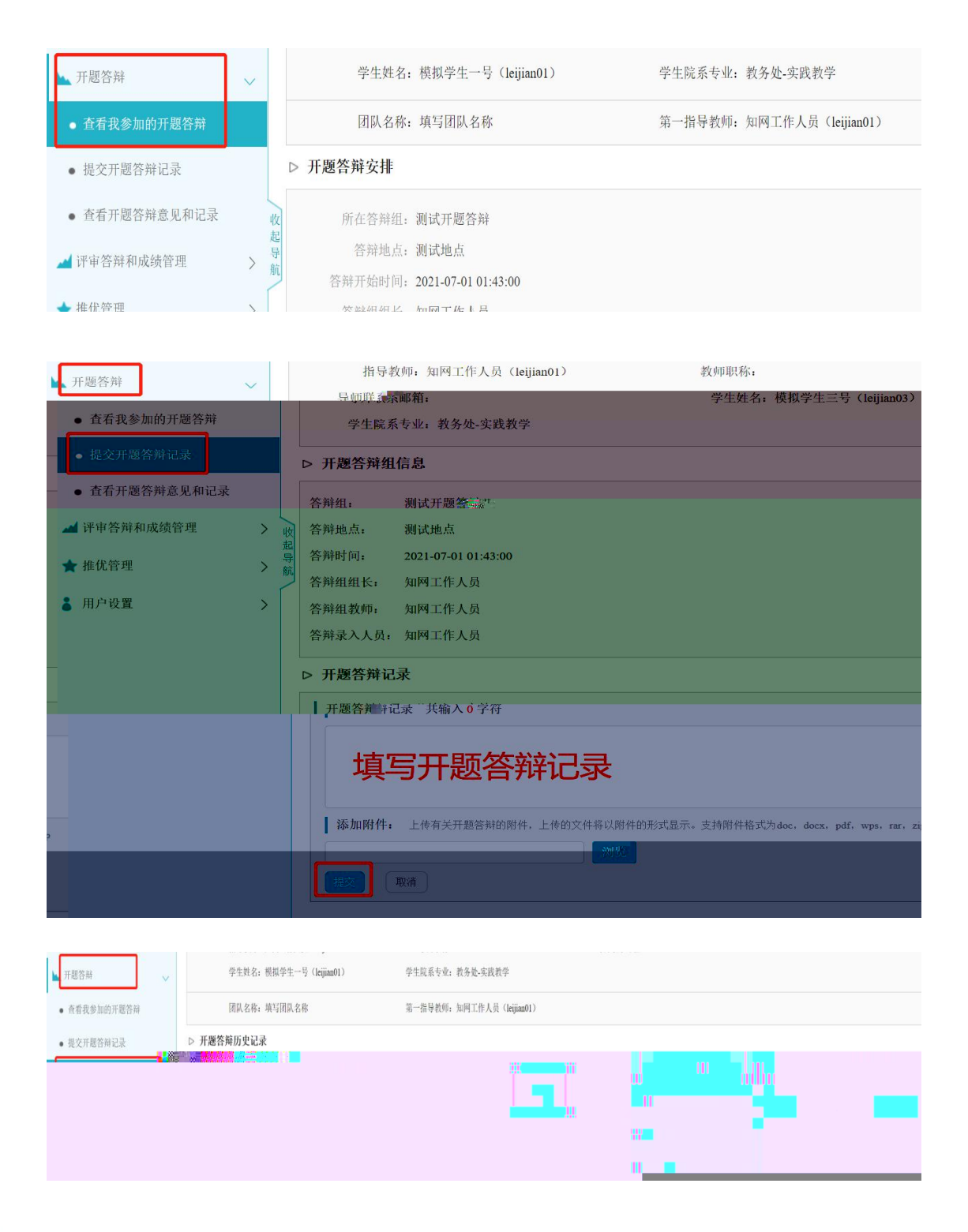

## 审核中期报告

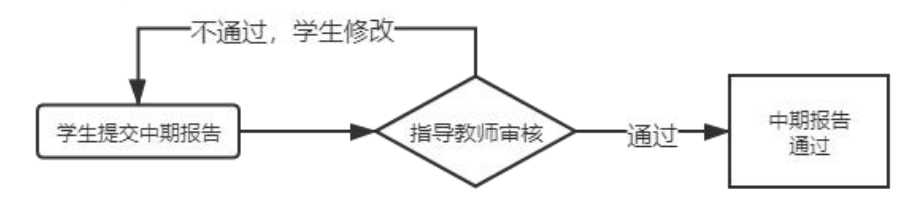

|                             |        | 四日天王: 生化则加加入大                                                                                                    | N2 ロ ハマルト・オスフロジスドコイトリアス ロ |
|-----------------------------|--------|----------------------------------------------------------------------------------------------------|---------------------------|
| 过程文档管理                      | $\sim$ | 洗柽模式,、师牛互选课题_                                                                                                    | 题目所属专业: 建震浮处-实践教学         |
| • 提交开题报告                    |        | 指导教师: 知网工作人员 (leijian01)                                                                                                    | 教师职称:                     |
| 40 - 20 - 1 - 100 - 10 - 40 |        | 导师联系邮箱:                                                                                                    | 学生姓名: 模拟学生三号 (leijian03)  |
|                             |        |                                                                                                    |                           |
|                             |        |                                                                                                    |                           |
|                             |        | 638 2011 (M. CF                                                                                                    |                           |
|                             |        |                                                                                                    | <b>埴写详细</b> 内容            |
|                             |        | <ul> <li>A state of the state of the last state of the last st</li></ul> | X-94 ALOL                 |
|                             |        | 2                                                                                                    |                           |
|                             |        | e e . 8 2                                                                                                    |                           |
|                             |        |                                                                                                    |                           |
|                             |        |                                                                                                    |                           |
|                             |        | 54 L                                                                                                    |                           |
|                             |        |                                                                                                    |                           |
|                             |        | 1 E                                                                                                    |                           |
|                             |        |                                                                                                    |                           |
|                             |        |                                                                                                    |                           |

| 修改            |  |
|---------------|--|
| ▷ 审核情况        |  |
| 指导教师审核情况      |  |
| 审核人: 盲评 审核时间: |  |
| 审核状态          |  |
| 等待审核          |  |

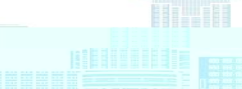

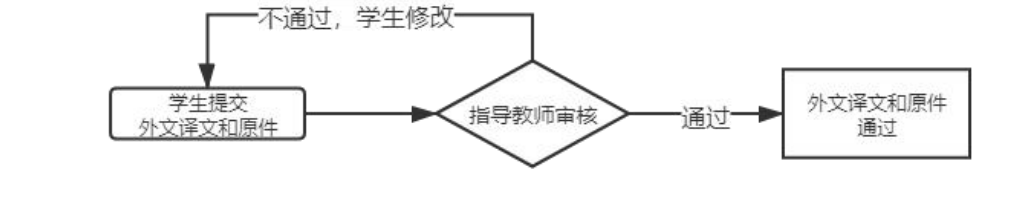

审核外文译文和原件

題目来源: 教帅纵向科研项目 题目类型:理论研究/论文类 ] 过程文档管理 选择模式: 师生互选课题 题目所属专业:教务处-实践教学 指导教师: 知网工作人员(leijian01) 教师职称: • 提交开题报告 导师联系邮箱: 学生姓名:模拟学生三号(leijian03) • 提交中期报告 学生院系专业:教务处-实践教学 ▷ 添加内容 • 提交初稿 ┃ 请在下方附件处,上传原文及翻译 • 提交诚信承诺书 ┃ 添加附件 提示:上传有 提示: 上传有关原文的附件 • 想在比 WHE W

formagener []

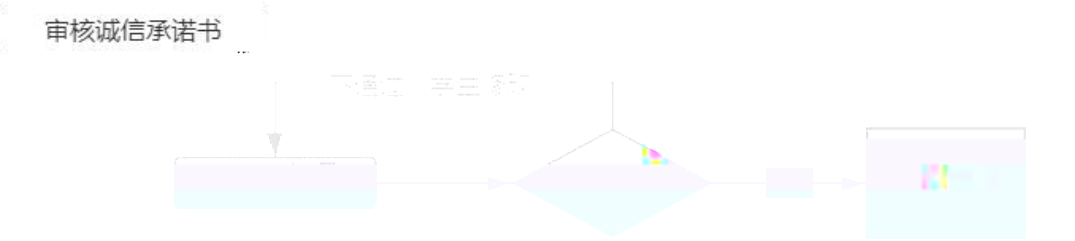

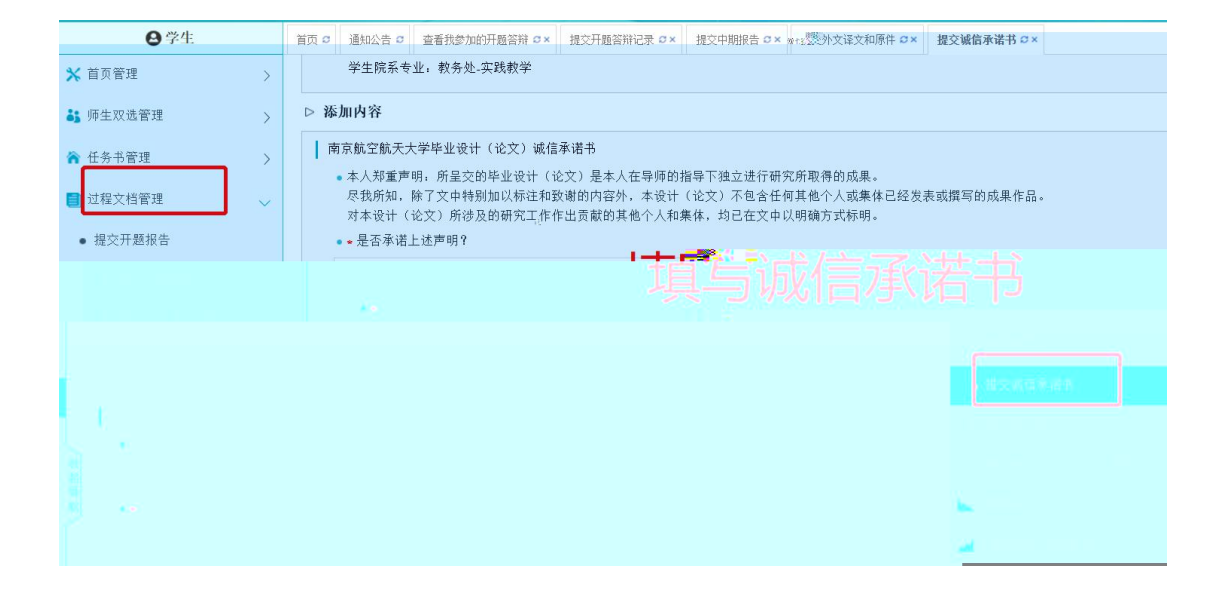

|          |                        | 学生妙<br>(学号     | <ul> <li>注名</li> <li>学生</li> <li>学生</li> <li>学生学会</li> </ul> | 代系<br>テル 题目<br>三班级              | 指导载<br>(编 <sup>4</sup>                | 教师<br>号) 职利 | 尔 教研室 | 2 提交 | 状态 审 | 7核状态          | 提交时间 🛊             | 操作               |         |
|----------|------------------------|----------------|--------------------------------------------------------------|---------------------------------|---------------------------------------|-------------|-------|------|------|---------------|--------------------|------------------|---------|
| U        | lei                    | 模拟学生<br>jian02 | 二号 教务<br>大和475字 <sup>1944</sup>                              | 处<br><sup>1944</sup> 于丽平奇段故馀趱招。 | <sub>8 27</sub> , 知网工作<br>(leijian01) | 作人异人        |       | 已提交  | 审核通过 | ± 2021<br>10: | -07-01 1<br>54:46  | F细 光评修改"<br>历史记录 | 10-1- I |
|          | 模拟 <sup>4</sup><br>lei | 学生一号<br>jian01 | 教务处<br>实践教学                                                  | 测试课题                            | 知网工作人员<br>(leijian01)                 |             |       | 已提交  | 审核通过 | 2020<br>13:   | 0-12-06 1<br>30:16 | 详细 允许修改<br>为史记录  | 2       |
| <b>∢</b> | a s <sup>e</sup>       |                |                                                              | 1 H S                           |                                       |             |       |      |      |               | /                  | •                | ·       |
|          |                        |                |                                                              |                                 |                                       |             |       |      |      |               |                    |                  |         |
|          |                        |                |                                                              |                                 |                                       |             |       |      |      |               |                    |                  |         |

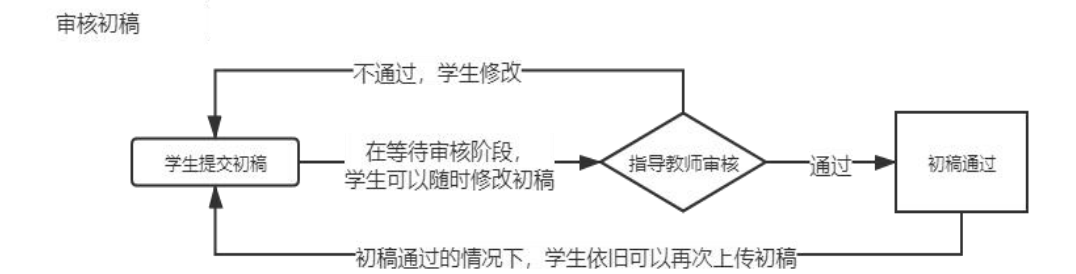

|                 | 巡日尖望:    | 共匕      |             |      | 76男 F |
|-----------------|----------|---------|-------------|------|-------|
| ■ 过程文档管理 ~      | 选择模式:    | 师生互选课题  |             |      | 题目所属  |
| • 提交开题报告        | 指导教师:    | 知网工作人员  | (leijian01) |      | 教师    |
|                 | 导师联系邮箱:  |         |             |      | 学生    |
| • 提交中期报告        | 学生院系专业:  | 教务处-实践教 | 学           |      |       |
| • 提交外文译文和原件     | 团队名称:    | 填写团队名称  |             |      | 第一指导  |
| ● 提交初稿          | ▶ ▷ 学生列表 |         |             |      |       |
| • 提交诚信承诺书       | 上传初稿 提   | 交初稿     |             |      |       |
| • 提交毕业设计(论文)    | 文件名      | 作       | 者           | 提交时间 | 格式检查  |
| • 提交毕业设计(论文)最终近 |          |         |             |      |       |

| 初稿文档: 请按照学校的要求上传文档,支持格式    | 为doc,docx,pdf,wps;                         |
|----------------------------|--------------------------------------------|
| 此处提交的文档不进行检测               | 上传初稿(不检测) 上传论文                             |
| 添加附件: 上传相关的附件,上传的文件将以附件的   | 的形式显示。支持附件格式为doc, doex, pdf, wps, rar, zip |
| 提示:附件内容不检测,需要检测的初稿请提交至"初稿文 | z档"处,不提交初稿文档将不进行检测                         |
| 此处为附件文件,不检测                | 选择附件(不检测)」上传附件(可选)                         |
| 1 些 取 」上传后提父               |                                            |

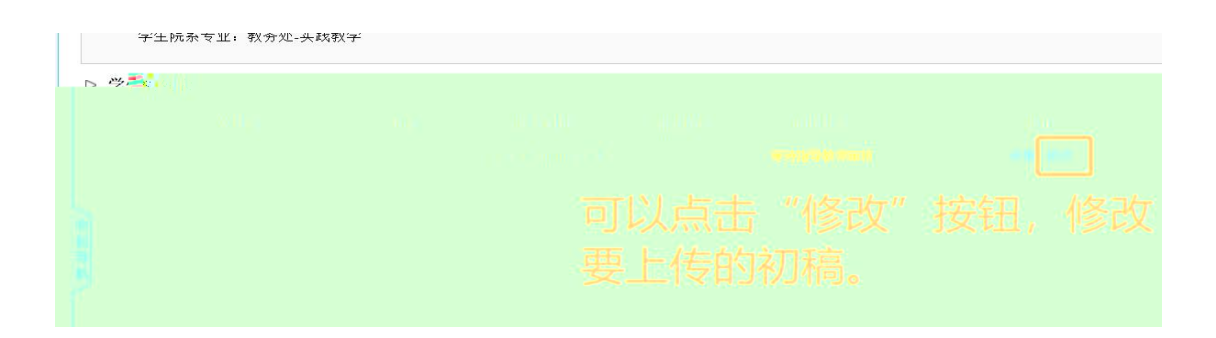

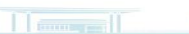

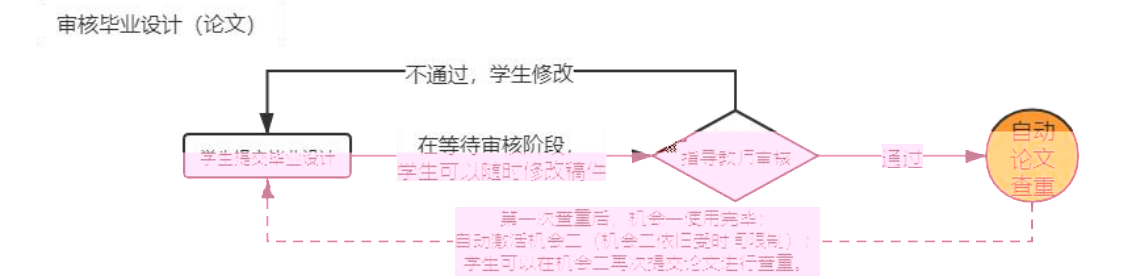

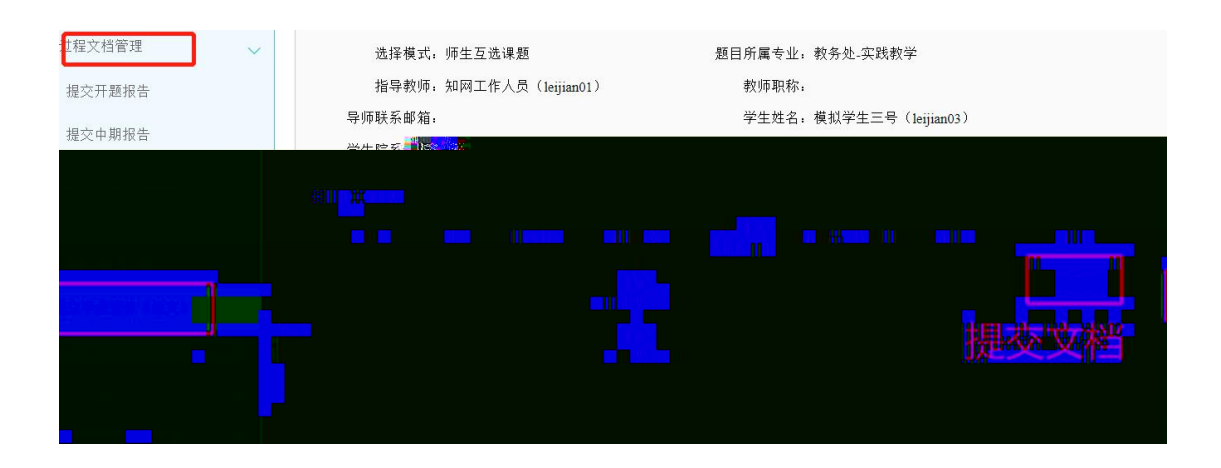

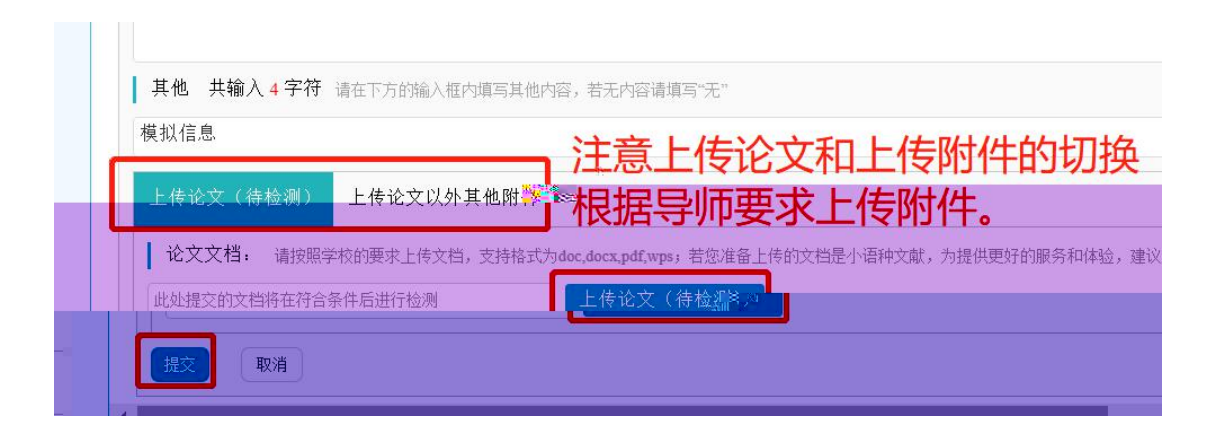

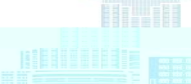

| > 学! | 主论文列表 |            |                        |                                                |               | _     |       |      |              |
|------|-------|------------|------------------------|------------------------------------------------|---------------|-------|-------|------|--------------|
|      | 文件名   | 作者         | 提交时间                   | 检测次数                                           | 去除本人<br>文献复制比 | 写作检查  | 格式检查  | 审核状态 | 操作           |
| 1    | 测试论文  | 模拟学生三<br>号 | 2021-08-30 16:42<br>48 | 1<br>(2021/7/1 10:38:002021/<br>9/10 10:38:00) | 63%           | 未开通功能 | 未开通功能 | 审核通过 | 查看详情<br>历史记录 |
| 2    |       |            |                        | 2<br>(2021/7/1 10:38:002021/<br>9/10 10:38:00) |               | 未开通功能 | 未开通功能 |      | 提交文档         |

注意查重时间

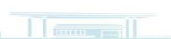

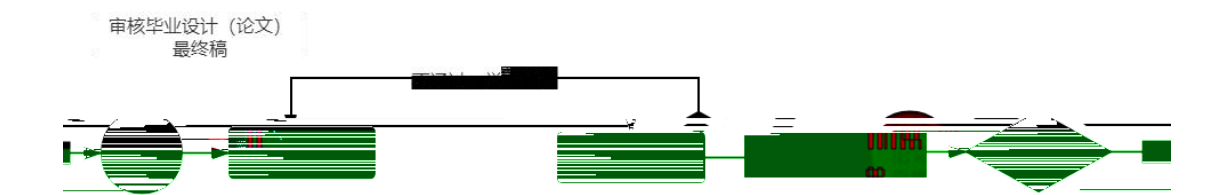

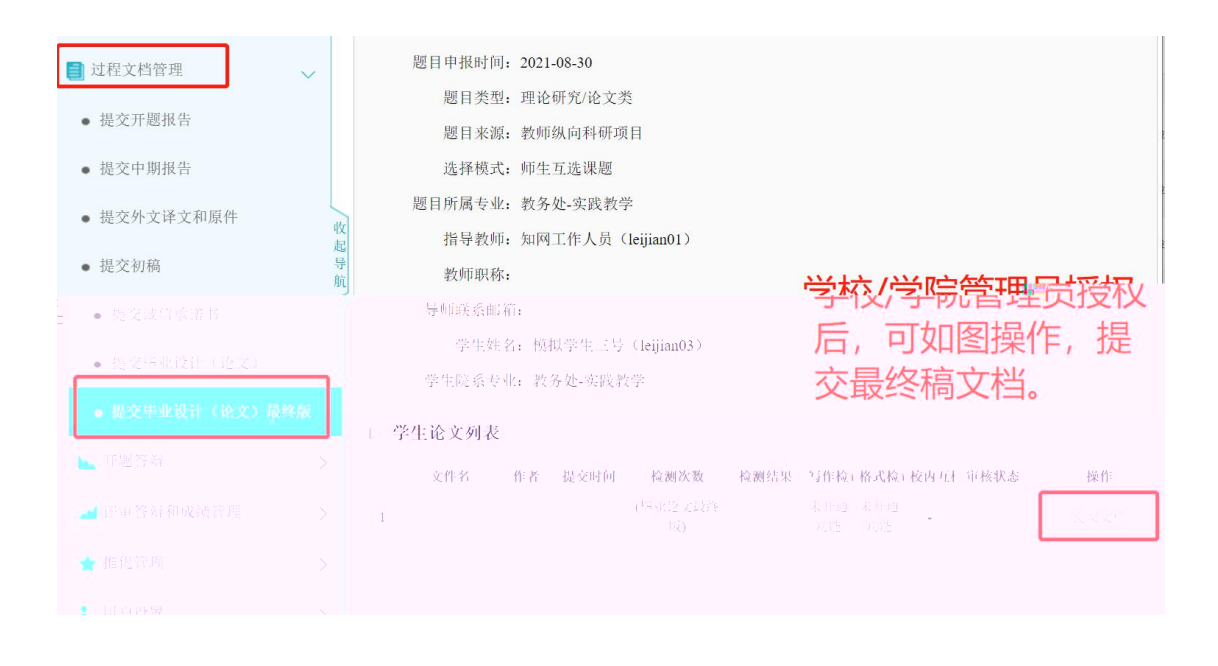

|   | 文件名  | 作者         | 提交时间                    | 检测次数      | 检测结果 | 写作检查      | 格式检查      | 校内互检 | 审核状态 | 操作           |
|---|------|------------|-------------------------|-----------|------|-----------|-----------|------|------|--------------|
| 1 | 测试论文 | 模拟学<br>生三号 | 2021-08-31 0<br>9:20:22 | 《毕业论文最终版) | 63%  | 未开通<br>功能 | 未开通<br>功能 | -    | 审核通过 | 查看详情<br>历史记录 |

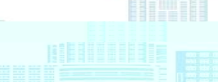

| <b>8</b> 学生                                             |            |             |                                                       |  |
|---------------------------------------------------------|------------|-------------|-------------------------------------------------------|--|
|                                                         | <b>8</b> * | 000         | uzenille#affa.fl.                                     |  |
| ini dan kata kata kata kata kata kata kata ka           |            |             | M ar Badillamaa dallalle                              |  |
| 'r-8-10.000-r                                           | * 200      |             | unikanik militakanikani " militakani kumanan          |  |
|                                                         | 88         |             | an maa aanaa ta'a aha aha aha aha aha aha aha aha aha |  |
|                                                         |            |             | "Filing" Hills" () - Manand" "Filing" () Helkhand     |  |
|                                                         | 8008       | n<br>N<br>N |                                                       |  |
|                                                         |            | 00          |                                                       |  |
|                                                         |            |             | *#####################################                |  |
|                                                         |            | u<br>880    |                                                       |  |
| Nillean Harrison and Anna Anna Anna Anna Anna Anna Anna |            |             |                                                       |  |
| n                                                       |            |             |                                                       |  |

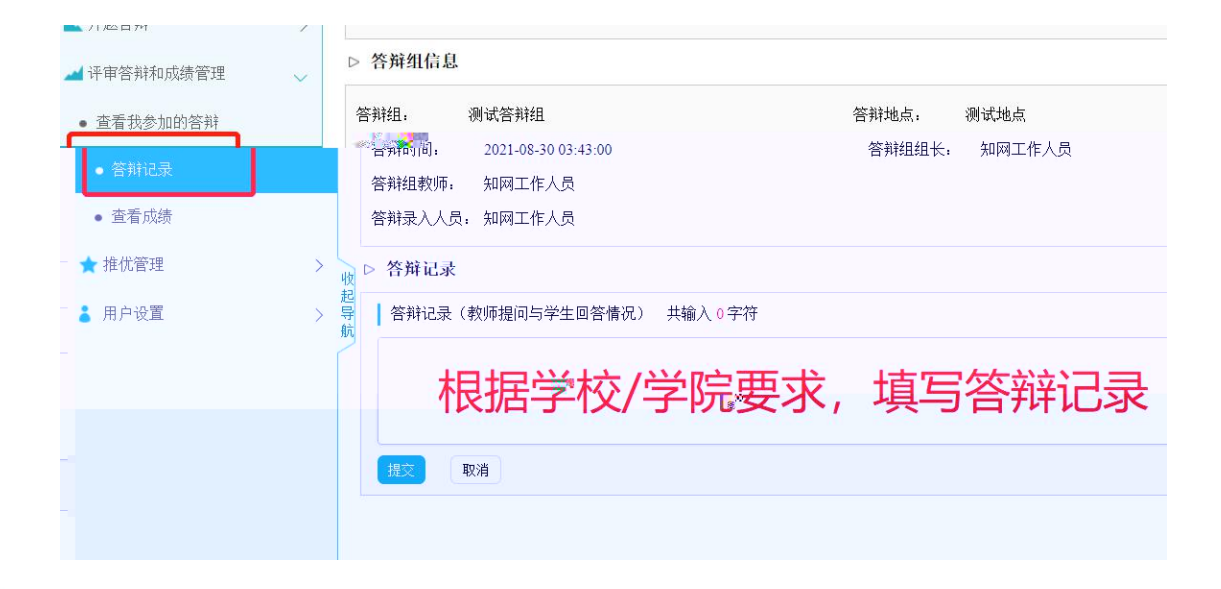

| 37.1 T. I. TE b              | C V I    |             | HAN-JL               |                    |      |
|------------------------------|----------|-------------|----------------------|--------------------|------|
| ❷ 学生                         |          | 首页 😋 通知公告 😋 | 查看成绩 C ×             |                    |      |
| 🗙 首页管理                       | >        | ▷ 题目基本信息    |                      |                    |      |
| 👪 师生双选管理                     | >        | 题目:         | 手册模拟课题830 查看详情       |                    |      |
| ☆ 任务书管理                      | >        | 可选专         | 业: 教务处(实践教学)         | 题目申报时间: 2021-08-30 |      |
|                              |          | 题目来         | 源: 教师纵向科研项目          | 选择模式:师生互选课题        | 题目   |
| 📑 过程文档管理                     | >        | 指导教         | 师: 知网工作人员(leijianO1) | 教师职称:              | 导师   |
| 🛌 开题答辩                       | >        | 学生姓         | 名: 模拟学生三号(leijianO3) | 学生院系专业,常教务定实践较子    |      |
| - 评审答辩和成绩管理                  | <b>_</b> | ▷ 毕设/论文材    | 料列表                  |                    |      |
| <ul> <li>查看我参加的答辩</li> </ul> |          | 序号          | 是否已提交文档              | 材料名称               |      |
|                              |          | 1           | 是                    | 任务书                |      |
| • 答辩记录                       |          | 2           | 是                    | 学生毕业设计(论文)开题报告     |      |
| • 查看成绩                       |          | 3           | 是                    | 学生毕业设计(论文)中期报告     |      |
|                              |          | 4           | 否                    | 外文译文和原件            |      |
| ★ 推优管理                       |          | 4tz 5       | 否                    | 诚信承诺书              |      |
| ■ 用户设置                       |          | 起 6<br>导 _  | 是                    |                    | - N. |
|                              |          | 航 7         | 定                    | 毕业设计(论文)检测福 卜载论;   | X    |
|                              |          | 8           | 定                    | 毕业设计论文)最终稿         |      |

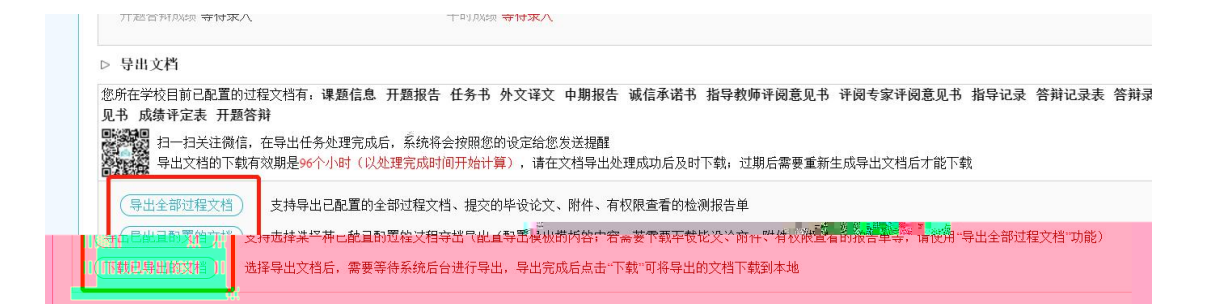

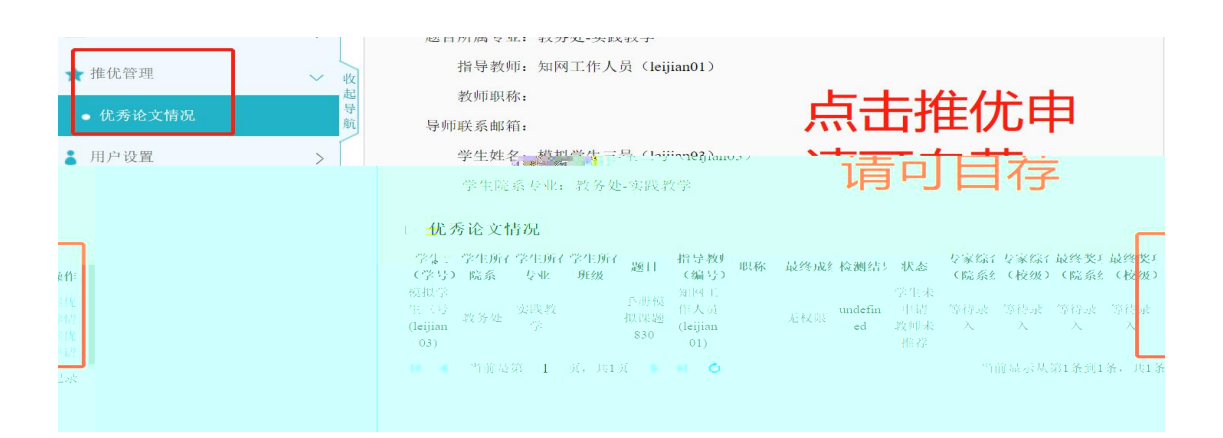

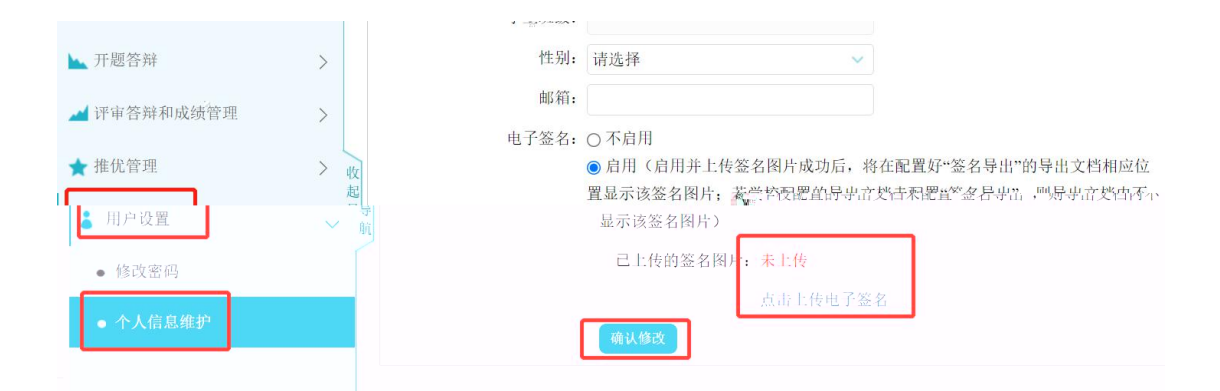